#### 1.大学図書館HPへアクセスする

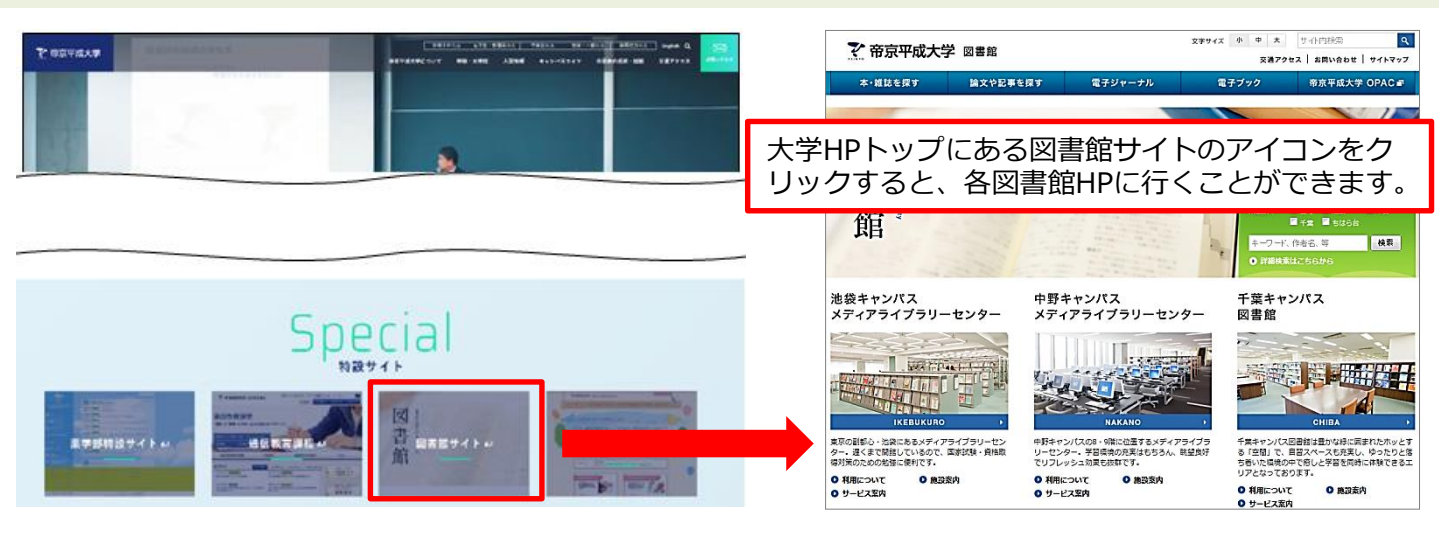

### 2.メニューから「電子ブック」を選択

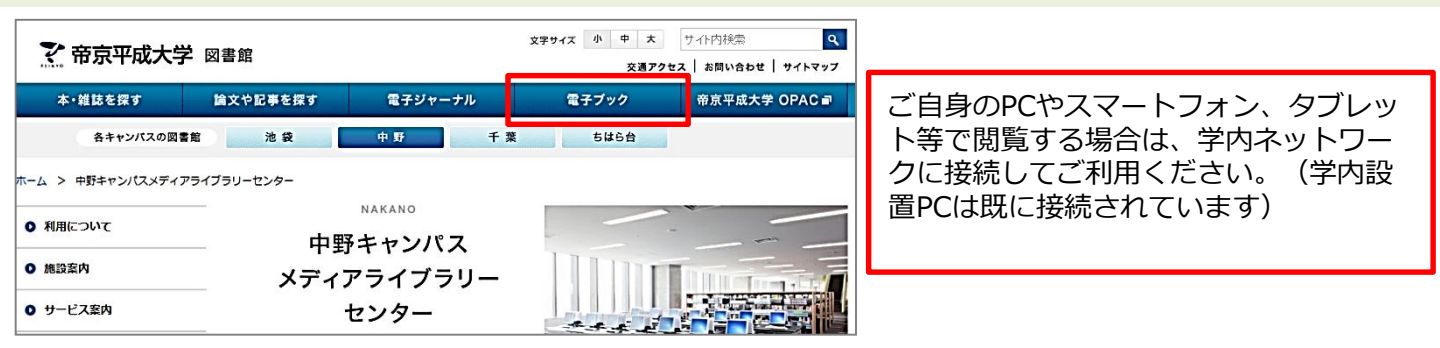

#### 3.Maruzen eBook Libraryを選択

| <b>於</b> 帝京平成大学 図書館                                                                                                    | 文字サイズ 小 中 大 サイト内検索<br>交通アクセス お問い合わ                                                                                                    | <u>へ</u><br>せ   サイトマップ                                                                                                    |                                                                                                    |
|----------------------------------------------------------------------------------------------------|----------------------------------------------------------------------------------------------------|----------------------------------------------------------------------------------------------------|----------------------------------------------------------------------------------------------------|
| 本・雑誌を探す 論文や記事を探す 電子ジャ                                                                                                    | ーナル 電子ブック 帝京平成2                                                                                                    | 大学 OPAC 🗃                                                                                                    |                                                                                                    |
| 各キャンパスの図書館 池 袋 中 野                                                                                                    | 千葉 ちはら台                                                                                                    | Book<br>Library Maruzen eBook                                                                                                    | k Libraryは、学術書語に特化した検閲向け電子書語記信サービスです。                                                                        |
| m=A > m=7999<br>電子ブック                                                                                                    |                                                                                                    |                                                                                                    | <ul> <li>○ すべてのタイトルから検索</li> <li>● 預読契約しているタイトルから検索</li> <li>書名</li> </ul>                                   |
| <ul> <li>● 奈京平成大学図書館 電子ブックリスト(SFX) 副</li> <li>本学で判用できる電子ブックのリストです。本学で契約しているものだけでなく、無料で利用できる電子ブックも含まれています。</li> <li>・使い方マニュアル</li> </ul> | <ul> <li>● Maruzen eBook Library 副</li> <li>■ ス高が現代する、予約言語に特化した電子言語記憶サービスです。</li> <li>本学で利用できるタイトルは<u>ごちら</u>からご確認ください。</li> <li>・ご利用案内</li> </ul> | 2016 [1]     2011 [2]     2011 [2]     2012 [2]     2012 [2]     2012 [2]     2012 [2]     2012 [2]     2012 [2]     2002 []     2002 []     2002 []     +20[:57     +20[:57     +20[:57     +20[:57                                                                                                    |                                                                                                    |
| Maruzen eBook Libraryは、学術情報<br>(eBook)のプラットフォームです。                                                                                      | 服に特化した電子書籍                                                                                                    | <ul> <li>・ 中山遺信(10)</li> <li>・ マクミラングージハウス</li> <li>・ マクミラングージハウス</li> <li>・ コングージラニニング(2)</li> <li>・ オングージラニニング(2)</li> <li>・ メディカ出版(10)</li> <li>・ メディカ出版(10)</li> <li>・ メディカ出版(10)</li> <li>・ メディカ出版(10)</li> <li>・ メディカ出版(10)</li> <li>・ メディカ出版(10)</li> <li>・ メディカ出版(10)</li> <li>・ タイヤモンド社(10)</li> <li>・ 自由国際社(10)</li> </ul> | 18トリンミー<br>18トリンミー - 子どもへのよりよ<br>閲覧<br>電場音 借井,浩子橋本,洋子由左,洋<br>出版社提供元、メディカ出版<br>出版年 2014<br>ISBN 9784840453141 |

#### 4.電子ブックを検索

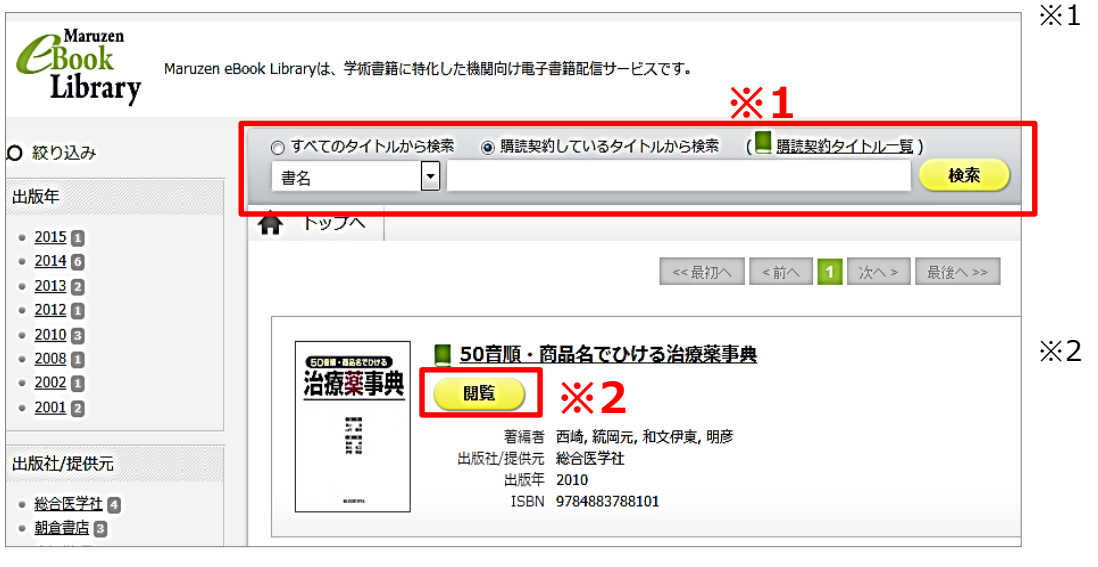

- (1 購読契約タイトル以外は目次までの閲覧となります。契約タイトルのみを表示する場合は「現在契約しているタイトルから検索」をご利用下さい。検索は、書名・著者・本文などから行うことが出来ます。

#### 5.電子ブックを閲覧①

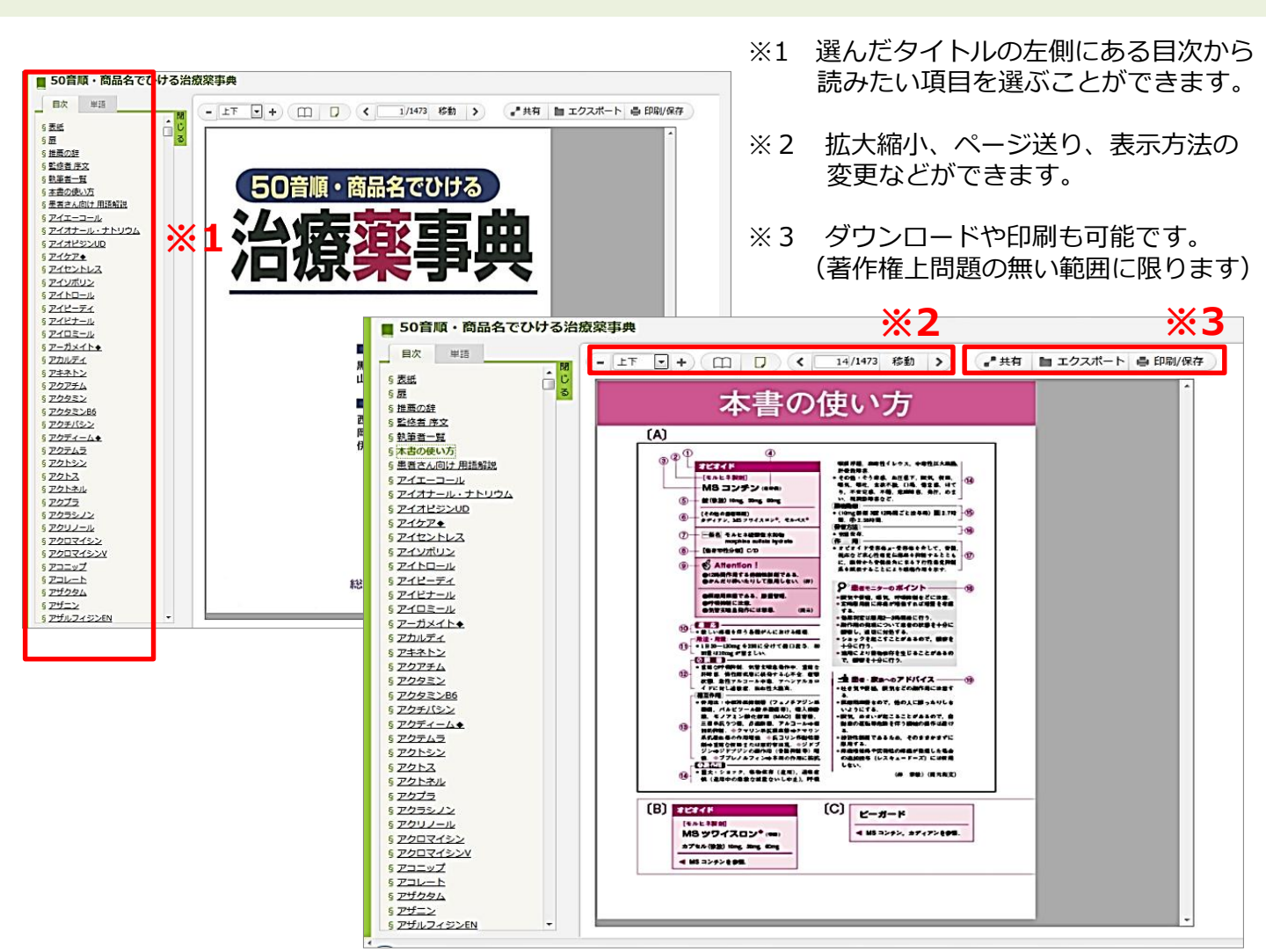

5.電子ブックを閲覧② スマホ版(1)

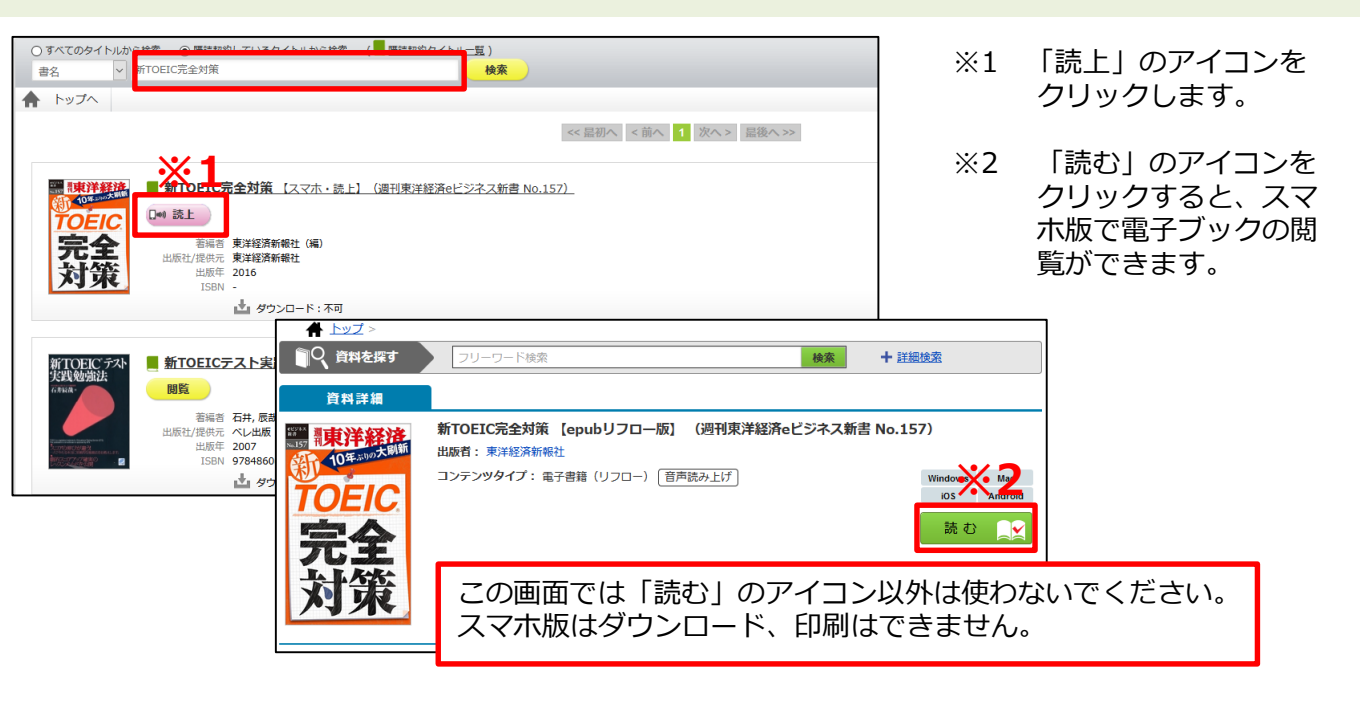

5.電子ブックを閲覧② スマホ版(2)

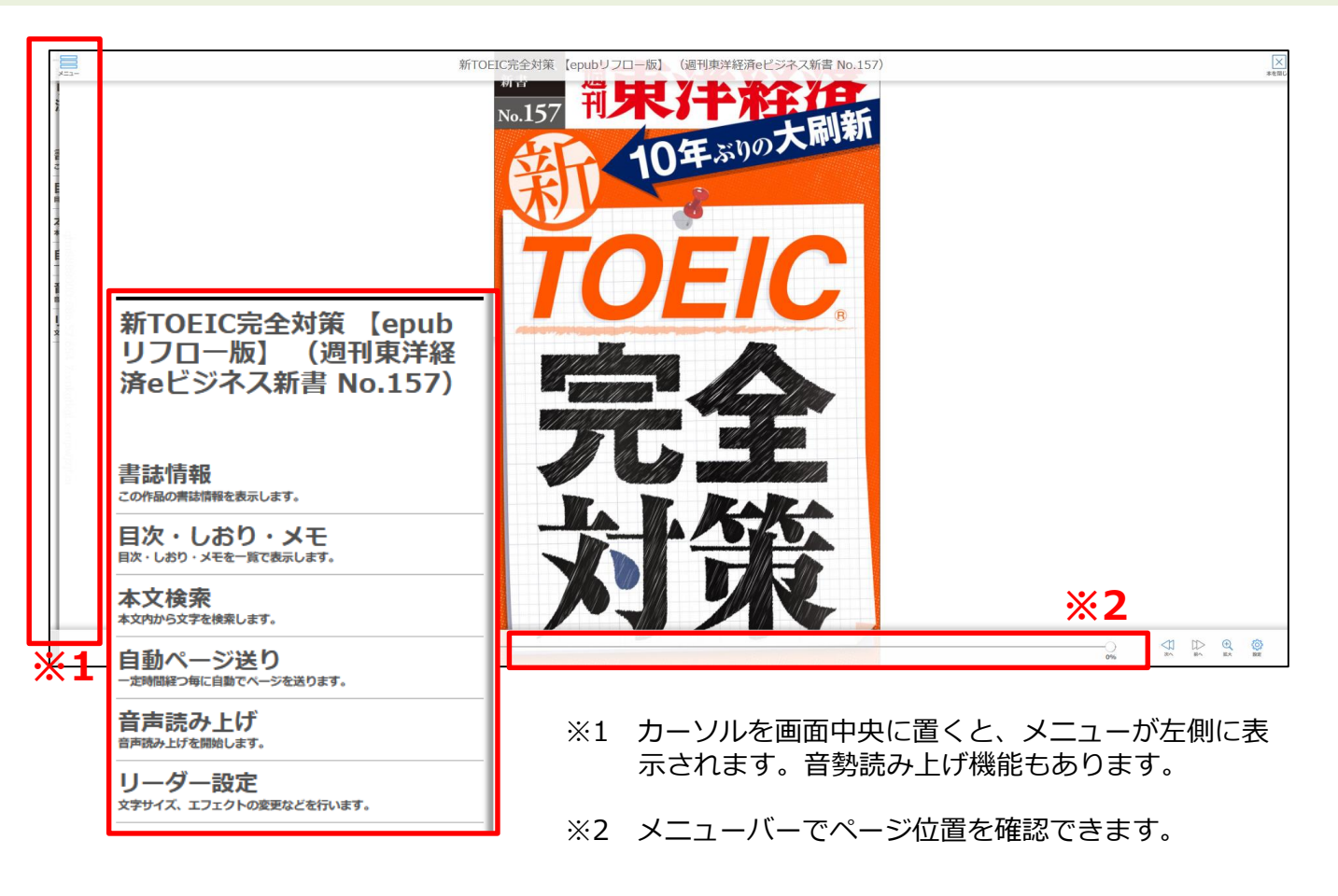

#### 5.電子ブックを閲覧③ 動画版(1)

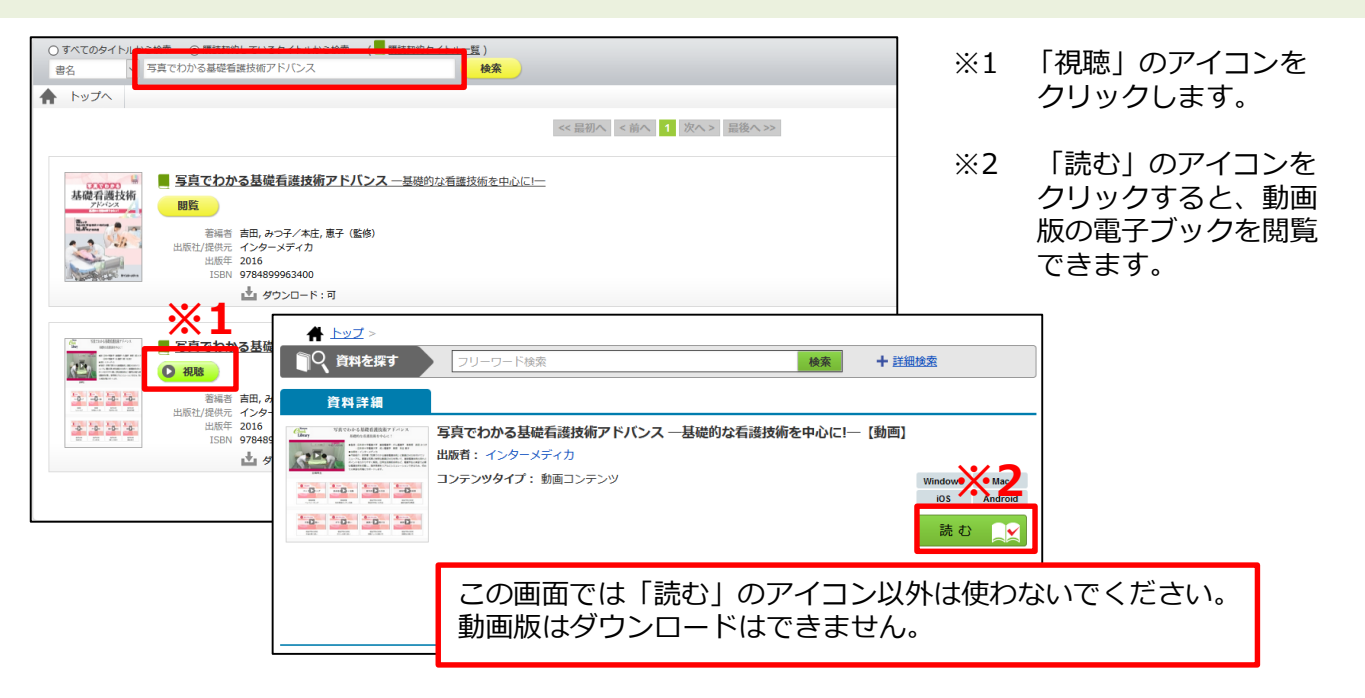

#### 5.電子ブックを閲覧③ 動画版(2)

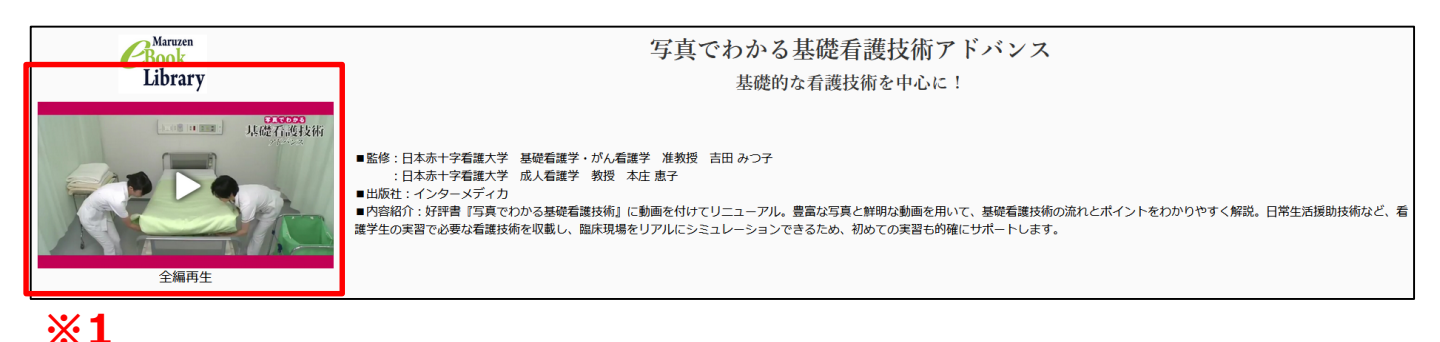

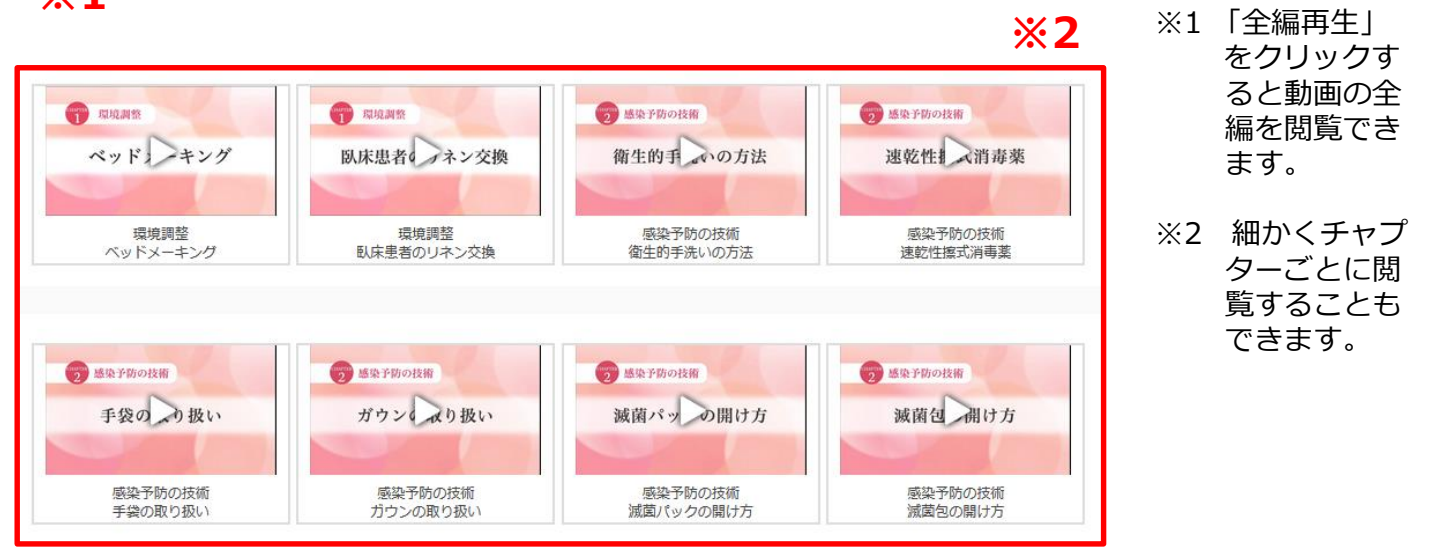